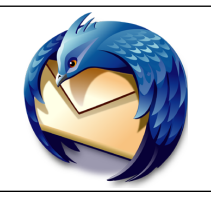

٢

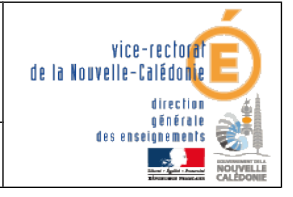

Installation de Thunderbird

.....

# Installation de Thunderbird

| Historique des versions |                   |            |                |
|-------------------------|-------------------|------------|----------------|
| N° de version           | Eléments modifiés | Date       | Rédacteur      |
| 1.0                     |                   | 14/05/2012 | Benjamin TALON |
|                         |                   |            |                |

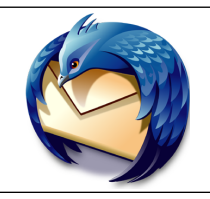

٢

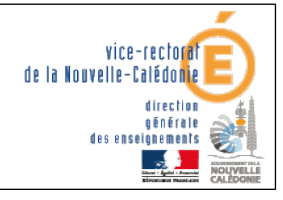

Installation de Thunderbird

.

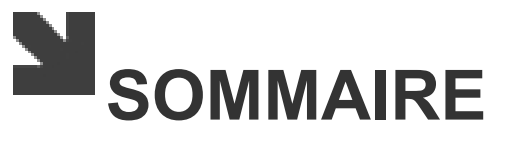

| I. Installation de Thunderbird                 | 3 |
|------------------------------------------------|---|
| II. Paramétrage du compte                      | 4 |
| III. Gestion des filtres                       | 5 |
| IV. Gestion des contacts                       | 6 |
| A. Nouveau contact                             | 6 |
| B. Nouvelle liste                              | 7 |
| V. Gestions des carnets d'adresses             | 8 |
| A. Exportation                                 | 8 |
| B. Importation d'un fichier LDIF (Thunderbird) | 8 |
| C. Importation d'un fichier CSV (Outlook)      | 8 |

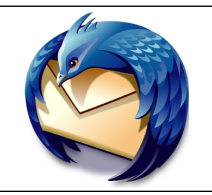

Installation de Thunderbird

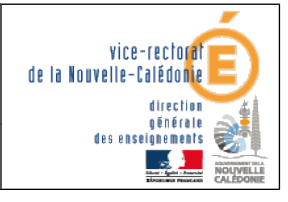

# I. Installation de Thunderbird

Avec un navigateur internet, se connecter à cette adresse : <u>http://www.mozilla.org/fr/thunderbird/</u>

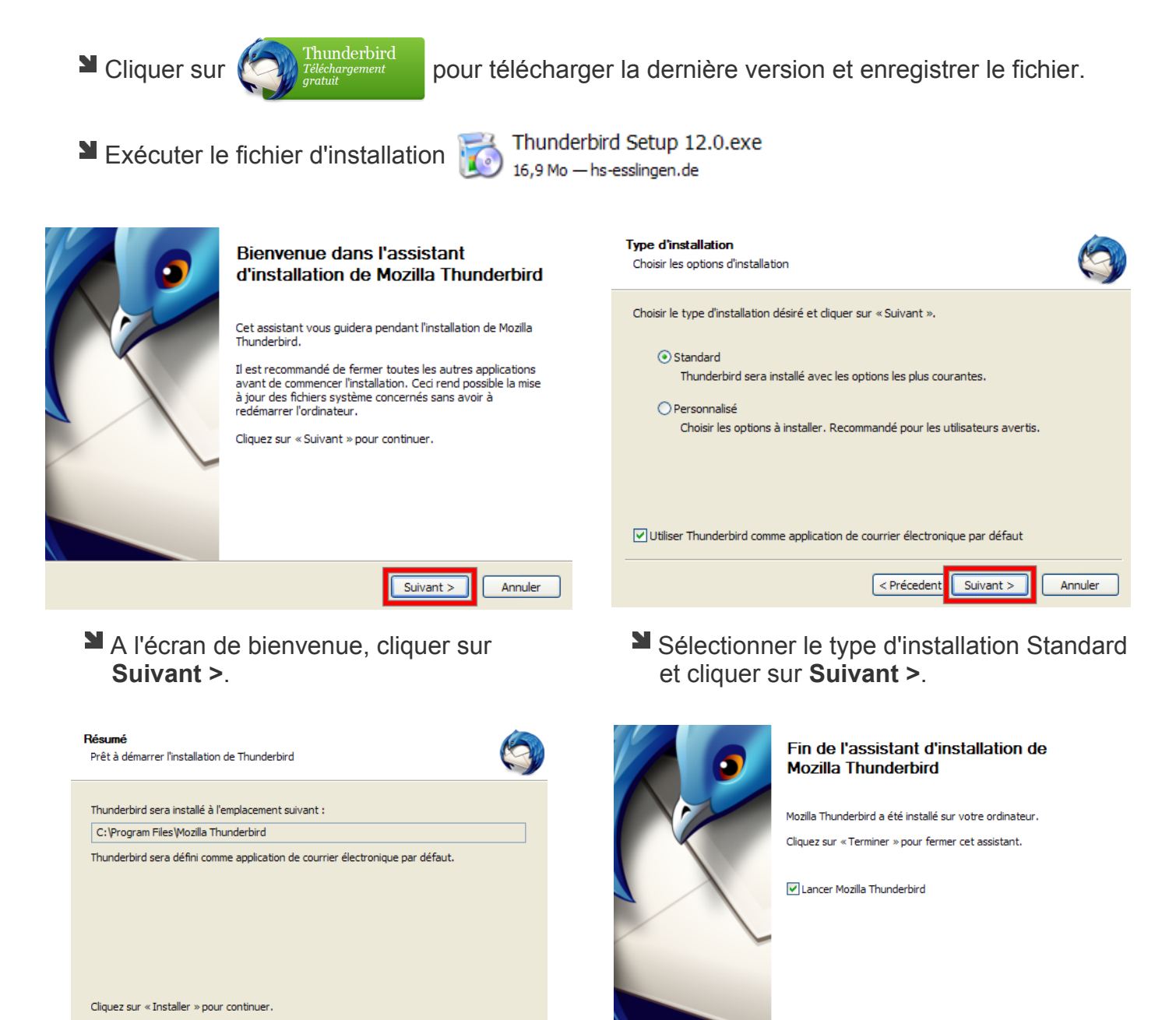

\_

< Précedent</pre>

Installer

Annuler

Laisser l'emplacement par défaut et cliquer sur **Installer**.

Cliquer sur Terminer.

Terminer

Annule

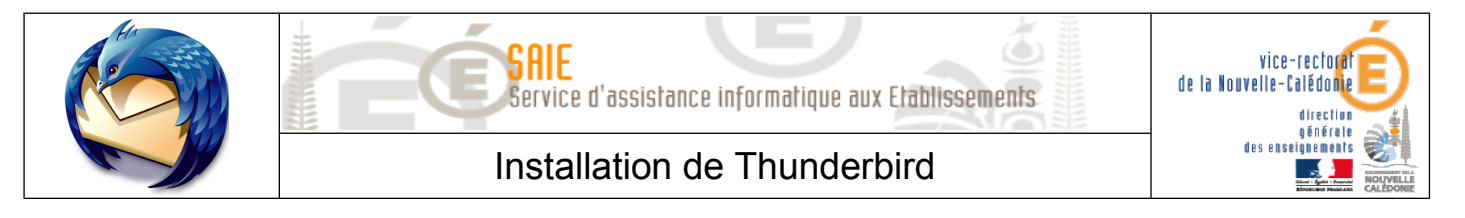

## II. Paramétrage du compte

Lancer Thunderbird. Si aucun compte n'est paramétré, une fenêtre **Création d'un compte courrier** va s'ouvrir. Sinon aller dans .

| Vos <u>n</u> om et prénom :    | Dupont Jean             |
|--------------------------------|-------------------------|
| <u>A</u> dresse électronique : | jdupont@ac-noumea.nc    |
| <u>M</u> ot de passe :         | •••••                   |
|                                | Retenir le mot de passe |

Saisir le **nom du compte**, l'adresse électronique académique, le **mot de passe** et cliquer sur **Continuer**.

L'adresse peut aussi être écrite sous la forme : prénom.nom@ac-noumea.nc

Cliquer sur **Configuration manuelle**.

|                          | Nom d'hôte du serveur | Port  | SSL      | Authentification         |
|--------------------------|-----------------------|-------|----------|--------------------------|
| Serveur entrant : POP3 🔽 | mail.ac-noumea.nc     | 110 🗸 | Aucune 🔽 | Mot de passe normal 🛛 👻  |
| Serveur sortant : SMTP   | mail.lagoon.nc 🔽      | 25 💌  | Aucune   | Mot de passe chiffré 🛛 💌 |
| Identifiant :            | jdupont               |       |          |                          |

Pour le Serveur sortant, changer le nom d'hôte du serveur en mail.lagoon.nc

Pour le Serveur entrant, sélectionner le protocole **POP3**.

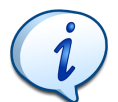

#### Le protocole POP3 :

- se connecte au serveur de messagerie académique
- copie les nouveaux messages sur l'ordinateur
- efface les messages du serveur

Les fichiers sont alors consultables avec ou sans connexion internet.

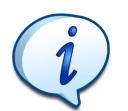

#### Le protocole **IMAP** :

- se connecte au serveur de messagerie académique
- affiche dans Thunderbird les messages du serveurs
- efface les messages du serveur si le même message est effacé sur Thunderbird

Tester les paramètres et cliquer sur **Créer le compte**.

Cocher Je comprends les risques et cliquer sur Créer le compte.

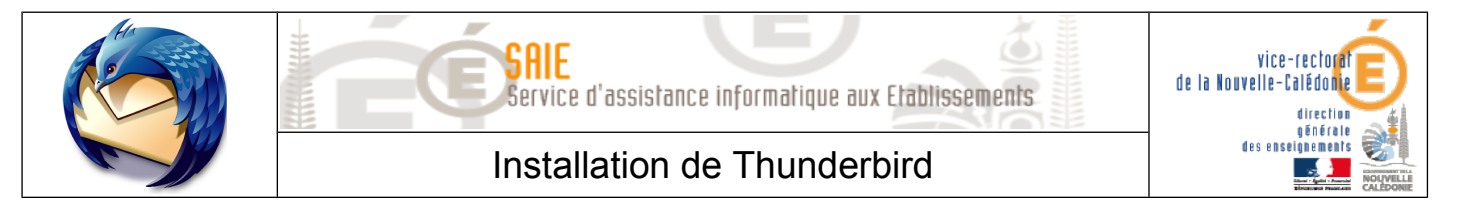

# III. Gestion des filtres

Dans la fenêtre principale de la boîte mail, faire un clic droit sur la racine (adresse mail).

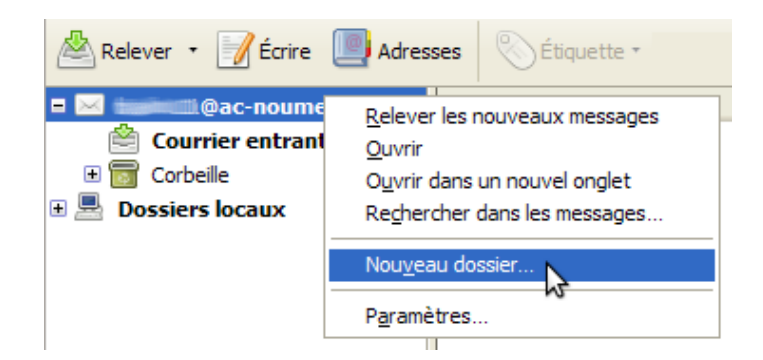

Sélectionner Nouveau dossier.

| <u>N</u> om :                         |         |  |
|---------------------------------------|---------|--|
| SAIE                                  |         |  |
| <u>C</u> réer comme sous-dossier de : |         |  |
| @ac-noumea.n                          | c 💌     |  |
| C <u>r</u> éer le dossier             | Annuler |  |

Saisir un Nom et cliquer sur Créer le dossier.

Dans le menu, cliquer sur **Outils > Filtres de messages**.

| Cliqu | uer sur <u>N</u> ouveau.                                                  |                                                                                            |                                                            |                                                                  |
|-------|---------------------------------------------------------------------------|--------------------------------------------------------------------------------------------|------------------------------------------------------------|------------------------------------------------------------------|
|       | Nom du filtre : SAIE                                                      |                                                                                            |                                                            |                                                                  |
|       | Appliquer le filtre : Lors de la<br>validen <u>t</u> toutes les condition | réception du courrier ou de son exécutior<br>ons suivantes O valident a <u>u</u> moins une | n manuelle 💌<br>des conditions suivantes 🔿 valident toutes | les conditions pour les <u>fi</u> ltres et les dossiers virtuels |
|       | Sujet                                                                     | contient                                                                                   | v [saie]                                                   | + -                                                              |
|       |                                                                           |                                                                                            |                                                            |                                                                  |
|       | Exécuter ces actions :                                                    |                                                                                            |                                                            |                                                                  |
|       | Déplacer le message vers                                                  | SAIE sur btalon 1@ac-noume                                                                 | a.nc 💌                                                     | + -                                                              |
|       |                                                                           |                                                                                            |                                                            |                                                                  |
|       |                                                                           |                                                                                            |                                                            |                                                                  |
|       |                                                                           |                                                                                            |                                                            | OK Annuler                                                       |

Saisir un Nom de filtre.

Saisir le ou les conditions de filtres. Dans cet exemple, tous les mails dont le sujet contient [saie] seront placés dans le dossier SAIE.

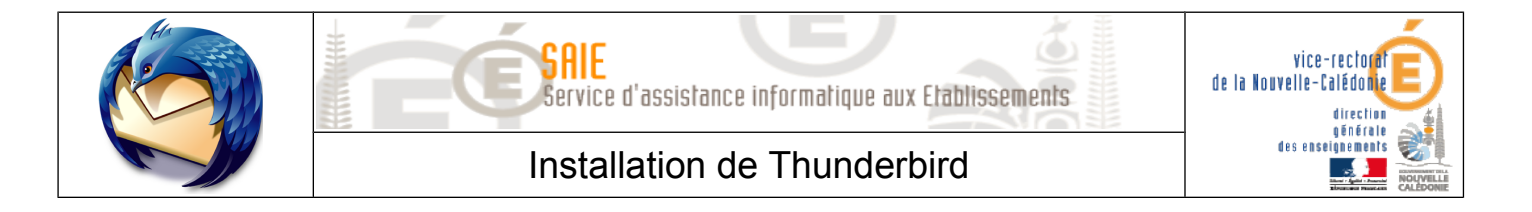

- Cliquer sur **OK**.
- Les filtres peuvent être appliquer sur les mails déjà reçus.
- Sélectionner le dossier Courrier entrant. Dans le menu, cliquer sur Outils > Appliquer les filtres sur le dossier.

## **IV. Gestion des contacts**

#### A. Nouveau contact

- Dans le menu principal, cliquer sur Adresses pour ouvrir le carnet d'adresses.
- Cliquer sur 🧟 Nouveau contact pour créer manuellement un contact.

| Contact Privée Professionnelle Informations complémentaires Photo                                        |                                                     |                     |
|----------------------------------------------------------------------------------------------------|-----------------------------------------------------|---------------------|
| Prénom :                                                                                                 | Jean Martin                                         | Travai <u>l</u> :   |
| <u>N</u> om :                                                                                            | Martin                                              | Dom <u>i</u> cile : |
| Nom à afficher :                                                                                         | Jean Martin                                         | Fa <u>x</u> :       |
| Toujours préfére                                                                                         | r le nom à afficher plutôt que l'en-tête de message | Pager :             |
| <u>S</u> urnom :                                                                                         |                                                     | Por <u>t</u> able : |
| Adresse électronique :                                                                                   | jmartin@ac-noumea.nc                                |                     |
| Ad <u>r</u> esse alternative :                                                                           |                                                     |                     |
| Ps <u>e</u> udo AIM :                                                                                    |                                                     |                     |
| Préfère rece <u>v</u> oir les messages au format : Inconnu 🛛 🔽 Auto <u>r</u> iser les contenus distants. |                                                     |                     |
|                                                                                                    |                                                     | OK Annuler          |

Saisir le **Prénom**, le **Nom**, le **Nom à afficher**, l'**Adresse électronique** et cliquer sur **OK**.

Il est possible d'enregistrer directement un contact depuis la boîte mail.

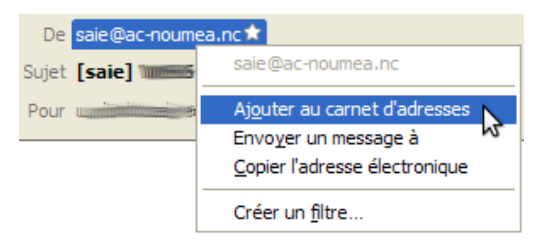

Dans les messages reçus, faire un clic droit sur l'expéditeur et sélectionner Ajouter au carnet d'adresses.

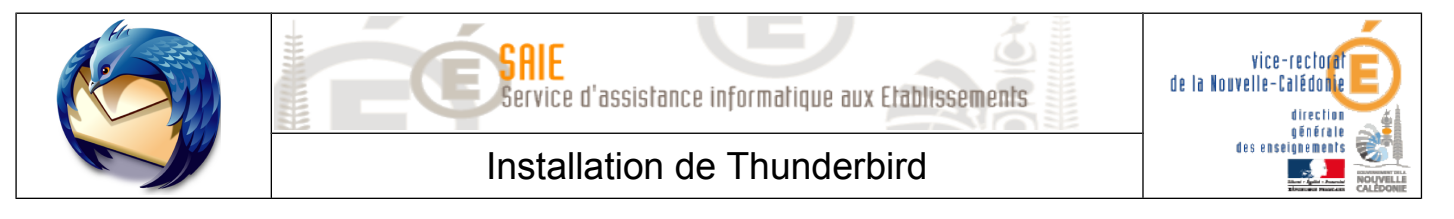

## B. Nouvelle liste

Une fois que les contacts ont bien été enregistrés, on peut les regrouper dans des listes.

Dans le carnet d'adresses, cliquer sur & Nouvelle liste pour créer une nouvelle liste de contacts.

| Nom de <u>l</u> a liste :                                                                                   | Liste professeurs                                             |  |  |
|----------------------------------------------------------------------------------------------------|---------------------------------------------------------------|--|--|
| <u>P</u> seudo de la liste :                                                                                |                                                               |  |  |
| Description :                                                                                               |                                                               |  |  |
| Saisissez les adresses                                                                                      | s à ajouter à la liste de diffusion :                         |  |  |
| 🔒 Jean Martin <jm< td=""><td>nartin@ac-noumea.nc&gt;</td></jm<>                                             | nartin@ac-noumea.nc>                                          |  |  |
| 🖀 Marc Durand <n< td=""><td colspan="3">Marc Durand <mdurand@ac-noumea.nc></mdurand@ac-noumea.nc></td></n<> | Marc Durand <mdurand@ac-noumea.nc></mdurand@ac-noumea.nc>     |  |  |
| 🔒 François Dubois                                                                                           | François Dubois <fdubois@ac-noumea.nc></fdubois@ac-noumea.nc> |  |  |
| 8                                                                                                    |                                                               |  |  |
|                                                                                                    |                                                               |  |  |
|                                                                                                    |                                                               |  |  |
|                                                                                                    |                                                               |  |  |
|                                                                                                    |                                                               |  |  |
|                                                                                                    |                                                               |  |  |
|                                                                                                    |                                                               |  |  |
|                                                                                                    | OK Annuler                                                    |  |  |

Saisir le **Nom de la liste**. Ajouter des contacts en saisissant soit le nom, soit l'adresse mail.

Une fois tous les contacts ajoutés, cliquer sur **OK**.

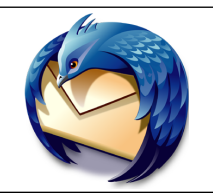

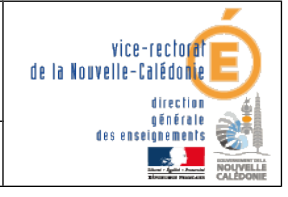

# V. Gestions des carnets d'adresses

## A. Exportation

- Aller dans le carnet d'adresses.
- Dans le menu, cliquer sur **Outils > Exporter**.
- Saisir le nom et l'emplacement du fichier LDIF qui sera sauvegardé.
- Cliquer sur **Enregistrer**.

## B. Importation d'un fichier LDIF (Thunderbird)

- Aller dans le carnet d'adresses.
- Dans le menu, cliquer sur **Outils > Importer**.
- Sélectionner Carnets d'adresses et cliquer sur Suivant >.
- Sélectionner Fichier texte (LDIF, .tab, .csv, .txt) et cliquer sur Suivant >.
- Sélectionner le fichier LDIF à importer.
- Cliquer sur **Terminer**.

### C. Importation d'un fichier CSV (Outlook)

- Aller dans le carnet d'adresses.
- Dans le menu, cliquer sur **Outils > Importer**.
- Sélectionner Carnets d'adresses et cliquer sur Suivant >.
- Sélectionner Fichier texte (LDIF, .tab, .csv, .txt) et cliquer sur Suivant >.
- Sélectionner le fichier CSV à importer.
- Cliquer sur **Terminer**.